## Procédure d'installation du clavier Amazighe Unicode étendu Mac OS X

1 – Télécharger les fichiers « TifinagheIRCAMUE.icns TifinagheIRCAMUE.icns » et

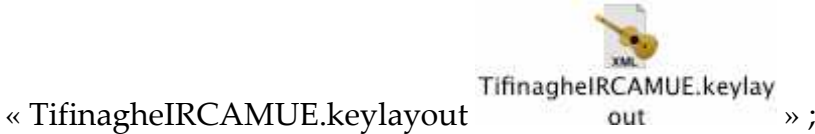

IČNS

2 – Double cliquer sur le disque dur, la fenêtre suivante s'affiche ;

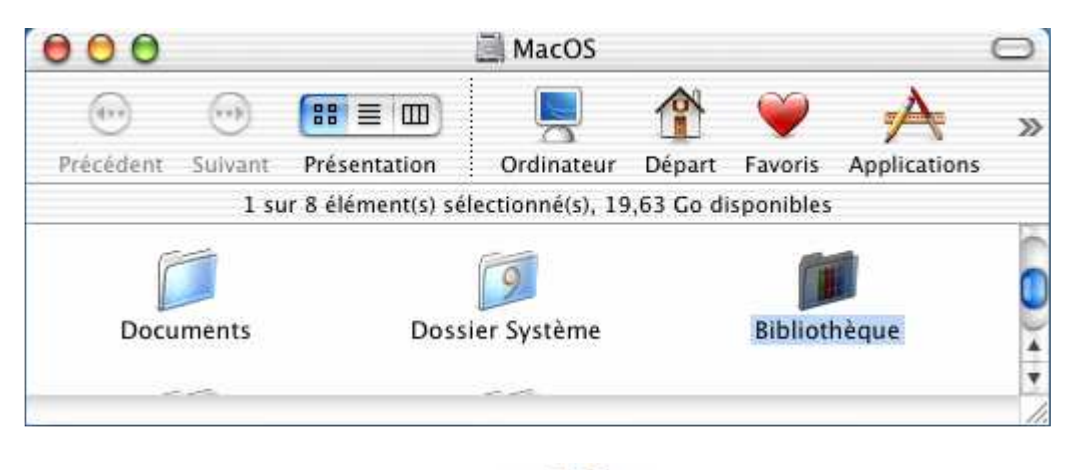

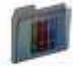

3 – Double cliquer sur le « Bibliothèque Bibliothèque », la fenêtre suivante s'affiche ;

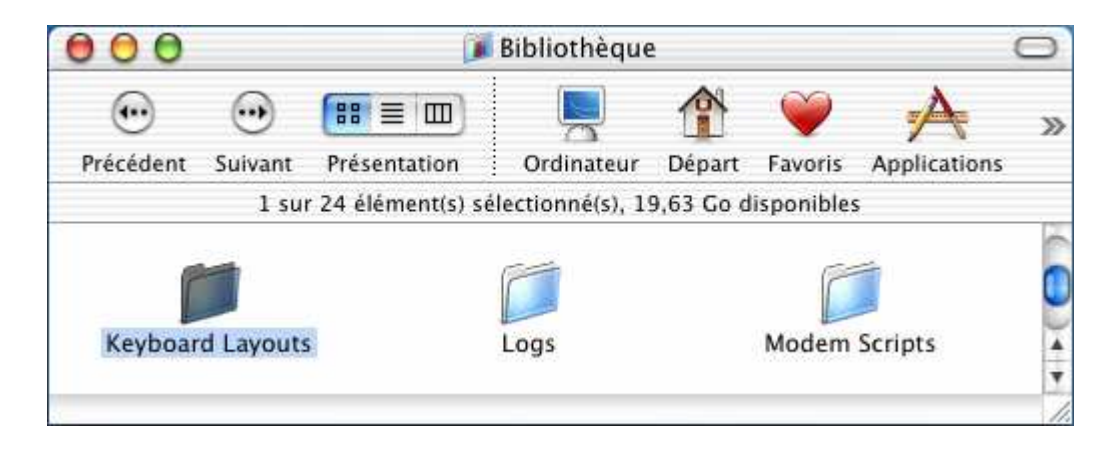

4 – Copier les fichiers « TifinagheIRCAMUE.icns TifinagheIRCAMUE.icns » et « TifinagheIRCAMUE.keylayout out » dans le répertoire « Keyboard Layouts Keyboard Layouts » ;

5 – Double cliquer sur le dossier « Keyboard Layouts Keyboard Layouts » pour s'assurer que les fichiers existent dans le dossier « Keyboard Layouts » ;

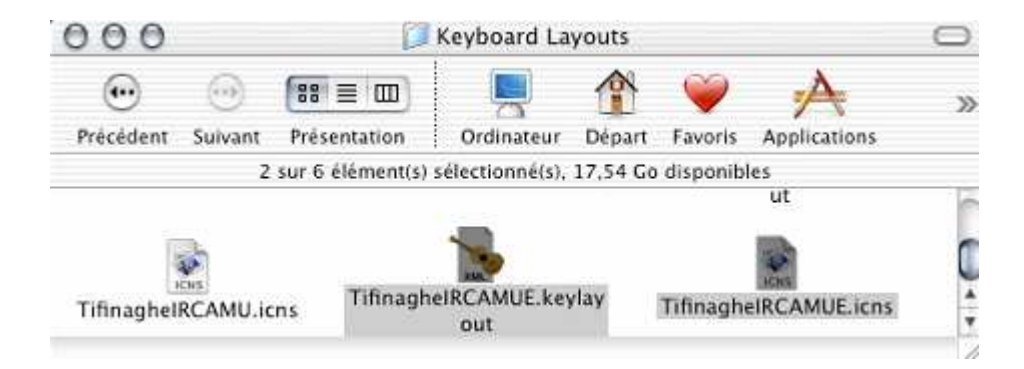

6 – Fermer et ouvrir la session ;

7 – Cliquer sur l'icône des langues, le menu suivant s'affiche ;

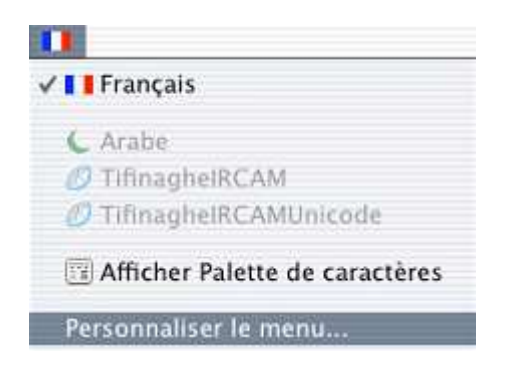

8 – Cliquer sur « Personnaliser le menu », la fenêtre suivante s'affiche ;

| Lang                           | ues Date Heure N                                                      | ombres                 | Menu Saisie                             |              |
|--------------------------------|-----------------------------------------------------------------------|------------------------|-----------------------------------------|--------------|
| Activez<br>doivent<br>sont act | les configurations de clavie<br>figurer dans le menu Saisie<br>ivées. | r et les mi<br>Ce menu | éthodes de saisie<br>1 apparaît si plus | qui<br>ieurs |
| Activé 4                       | Active A Nom                                                          |                        | Méthode de saisie                       |              |
| 0,                             | 🌣 Hébreu                                                              | Unicode                |                                         | r.           |
|                                | 📲 Islandais                                                           | Unicode                |                                         |              |
|                                | Rerse Perse                                                           | Unicode                |                                         |              |
| 8                              | Roumain                                                               | Unicode                |                                         | 1            |
|                                | 🚘 Slovène                                                             | Unicode                |                                         |              |
| 8                              | Tailandais                                                            | Unicode                |                                         |              |
|                                | Tailandais-PattaChote                                                 | Unicode                |                                         | Ē            |
|                                | TifinaghelRCAM                                                        | Unicode                |                                         | -            |
|                                | 10 TifinaghelRCAMUnicode                                              | Unicode                |                                         | m            |
|                                | TifinaghelRCAMUnicodeE                                                | Unicode                |                                         | 4            |
|                                | Turc                                                                  | Unicode                |                                         | 1            |
| 8                              | Turc-QWERTY                                                           | Unicode                |                                         | ¥            |

9 – Cliquer sur l'onglet « Menu saisie » Sélectionner le clavier « Tifinaghe-IRCAMUnicodeE » dans la liste et fermer la fenêtre ;

10 – Pour utiliser le clavier Tifinaghe :

• Cliquer sur l'icône des langues et sélectionner « TifinagheIRCAMUnicode »;

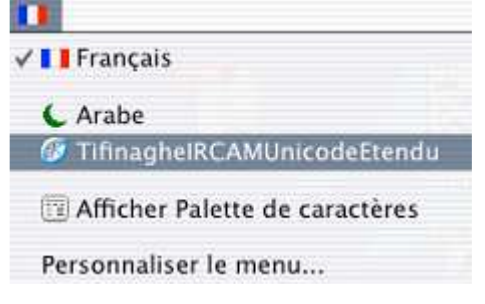

• Sélectionner une police « Tifinaghe-IRCAM » dans la liste des Polices.

| 000                                                                                         | Polices                                                                                                    |         |                                                               |
|---------------------------------------------------------------------------------------------|----------------------------------------------------------------------------------------------------|---------|---------------------------------------------------------------|
| Collections                                                                                 | Nom de police                                                                                                    | Style   | Taille                                                        |
| Toutes polices<br>Favoris<br>Amusante<br>Classique<br>Largeur fixe<br>Moderne<br>PDF<br>Web | STSong<br>Symbol<br>Taipei<br>Techno<br>Textile<br>Thonburi<br>Tifinaghe-IRCAM<br>Tifinaghe-Ircam Unicoc<br>Times<br>Times<br>Times CY<br>Times New Roman<br>Trebuchet MS | Regular | 24<br>9<br>10<br>11<br>12<br>13<br>14<br>18<br>24<br>36<br>48 |
|                                                                                             | Times New Roman<br>Trebuchet MS<br>Compléments                                                                                                    |         |                                                               |